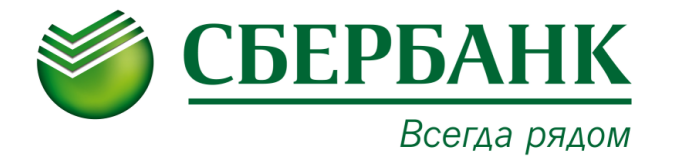

## ПАМЯТКА ПО ОПЛАТЕ УСЛУГ МАОУ СОШ №15 Г. ТЮМЕНЬ

| ЧЕРЕЗ УСТРОЙСТВА САМООБСЛУЖИВАНИЯ СБЕРБАНКА                                                                                                    |                                                                                                    |                                                                                                    |
|----------------------------------------------------------------------------------------------------|----------------------------------------------------------------------------------------------------|----------------------------------------------------------------------------------------------------|
| НАЛИЧНЫМИ ДЕНЬГАМИ                                                                                                    | КАРТОЙ                                                                                                    | ЧЕРЕЗ СИСТЕМУ СБЕРБАНК ОНЛ@ИН                                                                                                    |
| <ol> <li>Выберите «ПЛАТЕЖИ НАЛИЧНЫМИ»</li> <li>Выберите «ПОИСК УСЛУГ и ОРГАНИЗАЦИЙ»</li> <li>Выберите «ПОИСК ПО ИНН»</li> <li>Введите ИНН «7202033308»</li> <li>Введите «Лицевой счет» - «ДАЛЕЕ» («ВВОД»)</li> <li>Выберите «Вид документа» - «ДАЛЕЕ»</li> <li>Выберите «Серию и номер выбранного документа» - «ДАЛЕЕ»</li> <li>Выберите «Гражданство» - «ДАЛЕЕ»</li> <li>Убедитесь в правильности информации на экране</li> <li>Выберите «ОПЛАТИТЬ»</li> <li>Внберите «ОПЛАТИТЬ»</li> <li>Внберите «ОПЛАТИТЬ»</li> <li>Внберите «ОПЛАТИТЬ»</li> <li>Выберите одну куме платежа (или незначительно больше, кратно 10 рублям). Принимаются купюры достоинством 10, 50, 100, 500, 1000, 5000 рублей.</li> <li>Выберите одну из следующих функций:         <ul> <li>«ОПЛАТИТЬ В РАЗМЕРЕ ПРИНЯТОЙ СУММЫ»</li> <li>«ДОЛОЖИТЬ КУПЮРУ»</li> <li>ВНИМАНИЕ!</li> <li>Подготовьте суммя платежа заранее, БАНКОМАТ НЕ ВЫДАЕТ СДАЧУ</li> <li>Если внесенная сумма превышает стоимость оплачиваемых услуг, Вы можете перечислить остаток в счет оплаты услуг в следующем месяце (авансом) либо на счет вашего мобильного телефона.</li> </ul> </li> <li>14. Получите 2 чека:         <ul> <li>1 чек – подтверждение о внесении суммы 2 чек – информация о принятом платеже</li> <li>15. Проверьте информацию, указанную в чеках</li> </ul></li></ol> | <ol> <li>Вставьте карту</li> <li>Введите «ПИН-КОД»</li> <li>Выберите «ПИН-КОД»</li> <li>Выберите «ПОИСК УСЛУГ и ОРГАНИЗАЦИЙ»</li> <li>Введите «ПИН «7202033308»</li> <li>Введите «Лицевой счет» - «ДАЛЕЕ» («ВВОД»)</li> <li>Выберите «Вид документа» - «ДАЛЕЕ»</li> <li>Выберите «Серию и номер выбранного документа» - «ДАЛЕЕ»</li> <li>Выберите «Гражданство» - «ДАЛЕЕ»</li> <li>Убедитесь в правильности появившейся на экране информации</li> <li>Выберите «ОПЛАТИТЬ»</li> <li>Получите 2 чека:         <ol> <li>чек – подтверждение о внесении суммы 2 чек – информация о принятом платеже</li> </ol> </li> <li>Проверьте информацию, указанную в чеках</li> </ol> | <ol> <li>Откройте сайт Сбербанка www.sberbank.ru</li> <li>Перейдите на страницу «Сбербанк Онлайн»</li> <li>Введите «ИДЕНТИФИКАТОР ПОЛЬЗОВАТЕЛЯ ИЛИ ЛОГИН»</li> <li>Введите «ПАРОЛЬ»</li> <li>Выберите «ПАРОЛЬ»</li> <li>Выберите «ПАТЕЖИ И ПЕРЕВОДЫ»</li> <li>Введите ИНН «7202033308»</li> <li>Выберите «КАРТУ СПИСАНИЯ»</li> <li>Введите «Вид документа»</li> <li>Введите «Серию и номер выбранного документа»</li> <li>Выберите «Гражданство» - «ПРОДОЛЖИТЬ»</li> <li>Убедитесь в правильности появившейся на экране информации</li> <li>Выберите одну из следующих функций:         <ul> <li>«ПОДТВЕРДИТЬ ПО SMS»</li> </ul> </li> <li>Введите для подтверждения ПАРОЛЬ ИЗ SMS</li> </ol> |